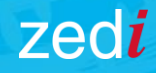

# Zedi Access

## How to View Your Wells and Locations on Your Smart Phone & Save That Location for Future Viewing

#### The Issue:

There are no locations appearing on your smart phone within Zedi Access

#### **Solution:**

 Set up your phone to 'Remember Locations'
 Select the locations that you would like to see on your mobile device

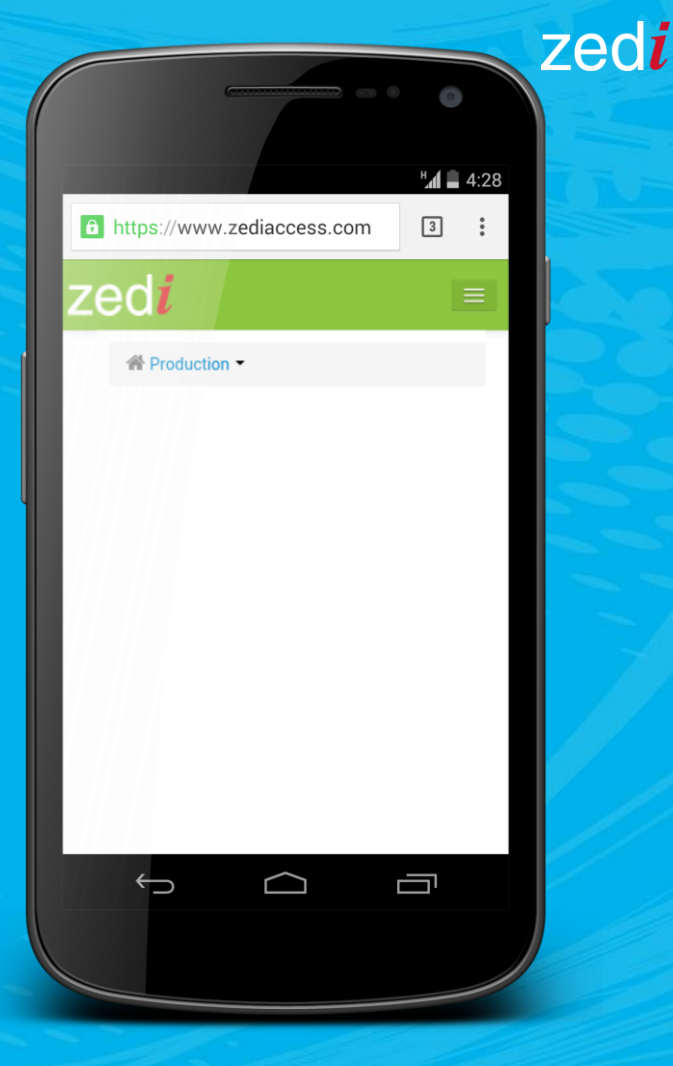

Data • Reports •

#### STEP 1: Set Up Your Phone to 'Remember Locations'

zedi

To Get Started:
1) Log into Zedi Access on your mobile device or computer
2) Select Options, then the Admin drop down
3) Select Users

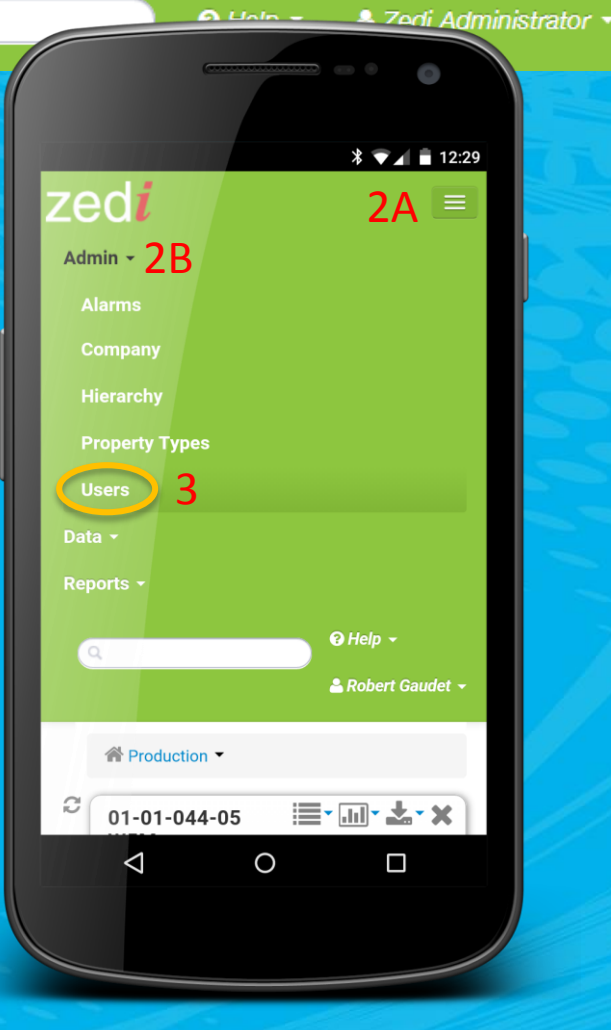

4) Under the 'Users' tab, search your username (or click view all to find it in the list)

5) Select 'Edit' beside your account

6) Select the'Rememberlocations' checkbox

7) Click Save

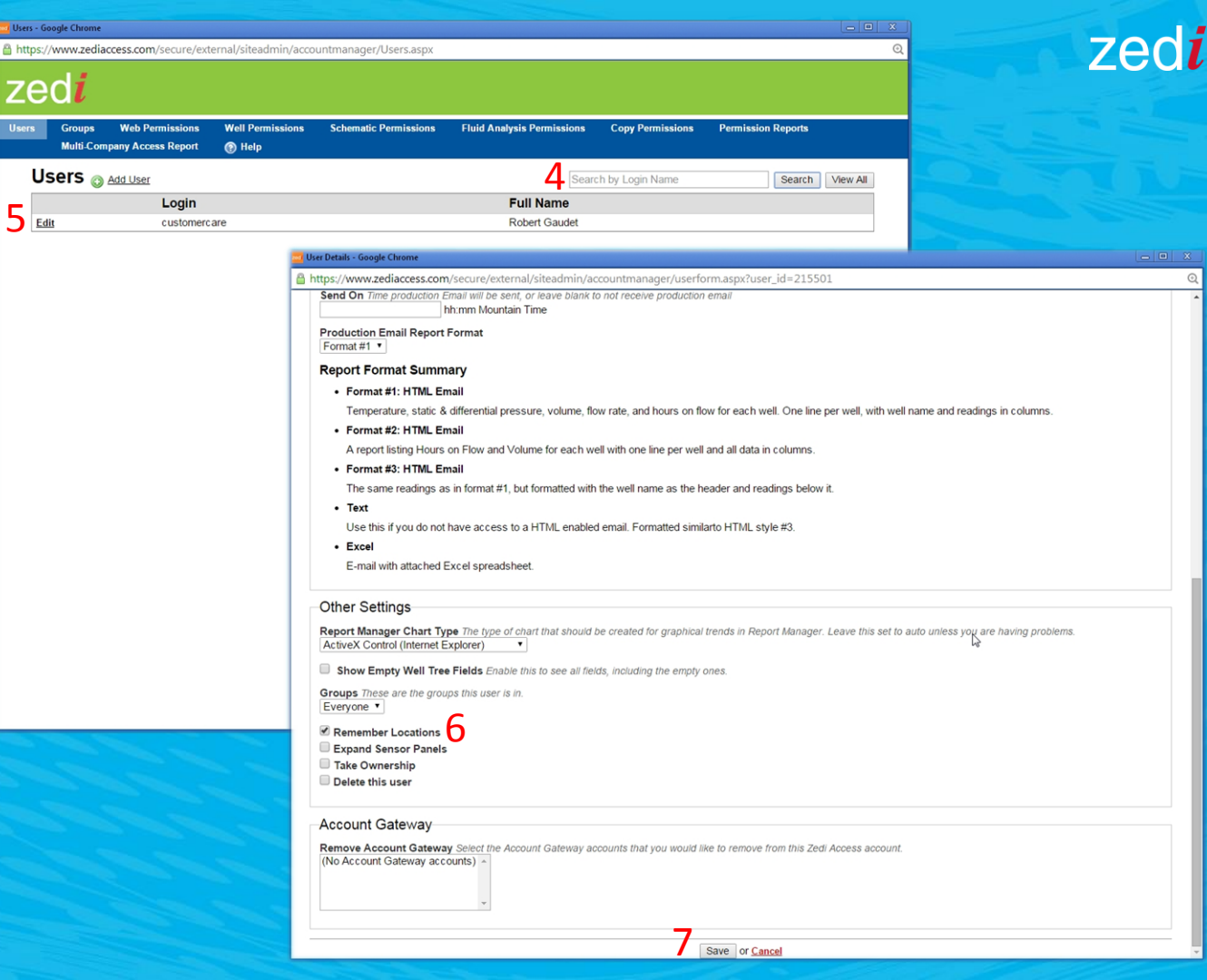

STEP 2: Select the locations that you would like to see on your mobile device

1) Select the Options drop down

2) Enter the LSD – Location identifier in the search bar

3) Select your locations

4) Logout

Next time you log into your mobile device, your locations will appear.

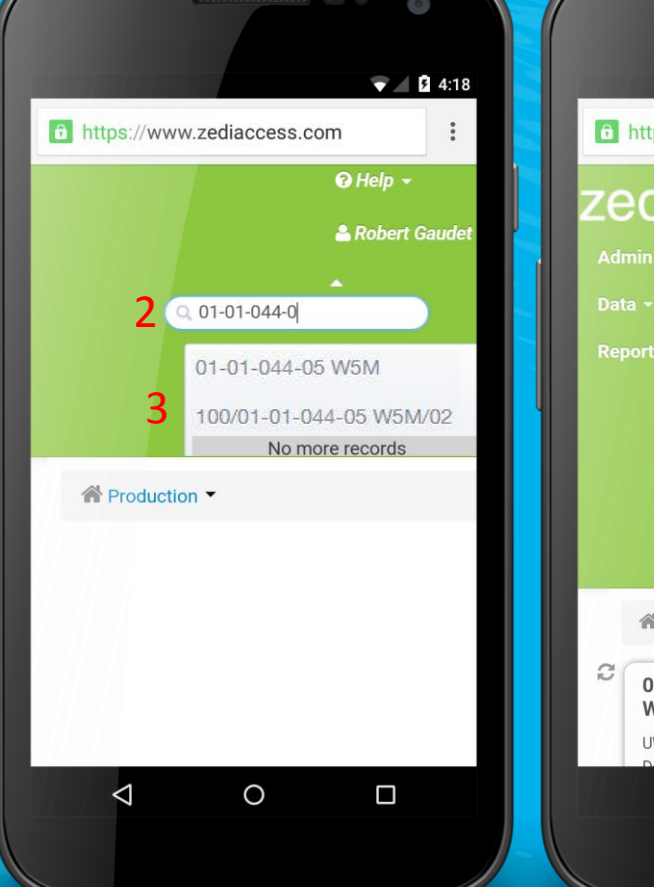

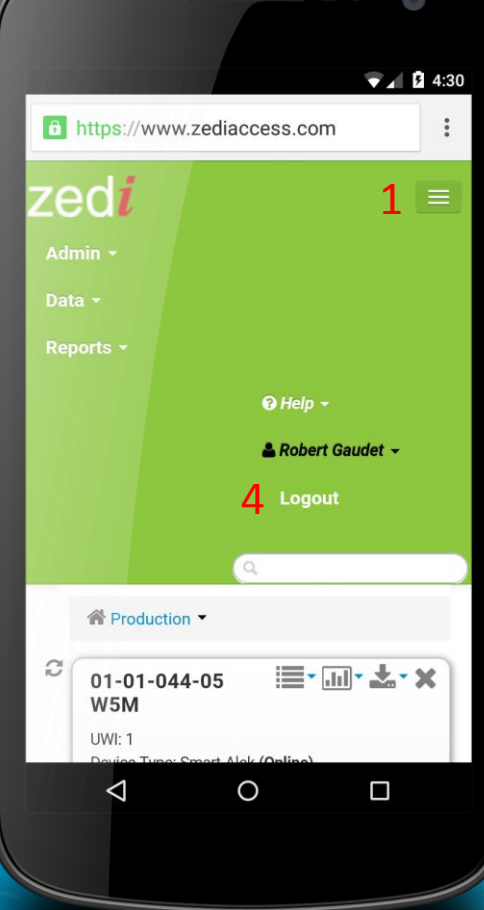

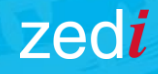

### Zedi Access

#### TROUBLESHOOTING

Still having issues? Contact our Customer Care Team:

Toll Free1-866-732-6967Emailsupport@zedi.ca